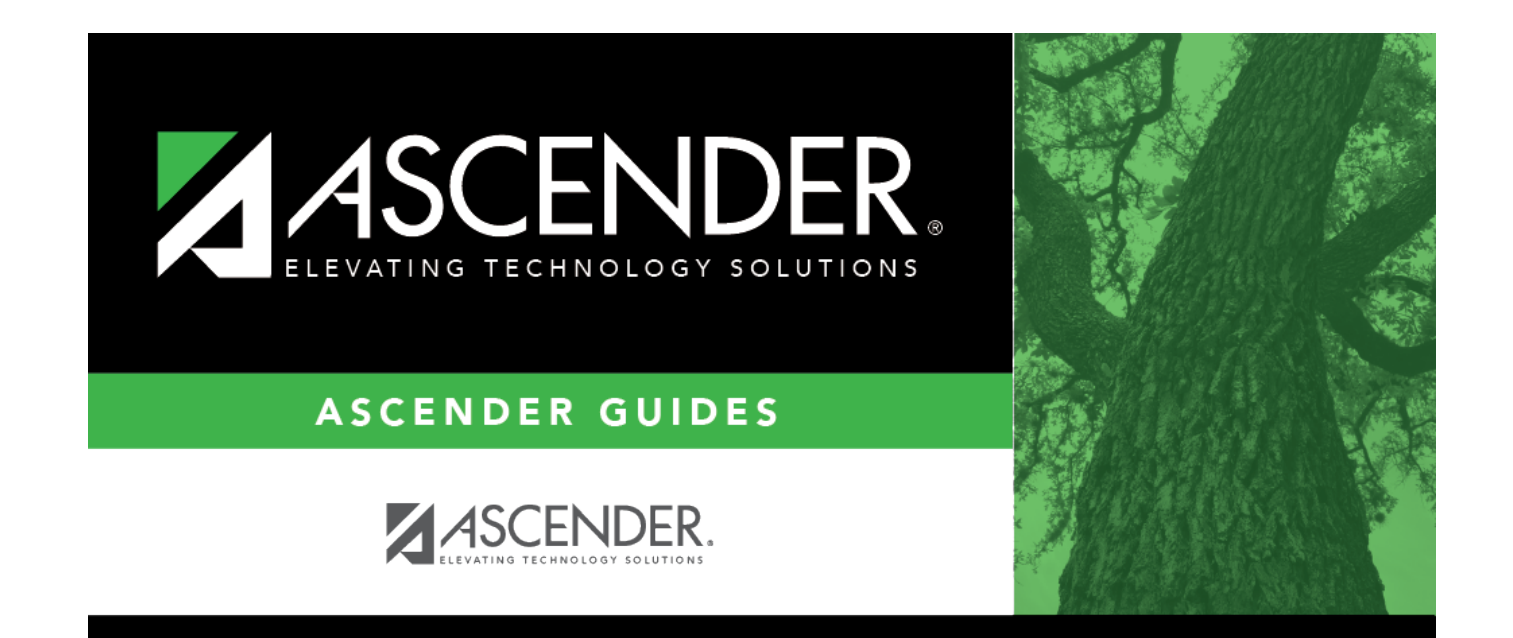

# **Local Programs**

### **Table of Contents**

| <br>1 |
|-------|
|       |

# Local Programs

#### Registration > Maintenance > Student Enrollment > Local Programs

This tab allows you to view and update information for students who participate in a local program, such as dyslexic, tutoring, or 504. Local programs also include any crisis events or short-term programs that arise in the district.

Before a student can be enrolled in a local program, the program must be set up by the district on Maintenance > District Profile > Local Ent/Wd Program Codes. Then, the campus must select the program on Maintenance > Campus Profile > Campus Local Ent/Wd Program Codes to make it available at the campus.

The Local tab is not available until you retrieve a student on the Student Enrollment page. For a new student, you must enter and save all required data on Demo1 before proceeding to this tab.

### Update data:

□ Under Local Programs for TEA:

□ Click **+Add** to add a record.

A blank row is added to the grid.

| Campus     | The campus ID to which you logged on is displayed.                                                                                                    |
|------------|----------------------------------------------------------------------------------------------------|
|            | Schoolid - Element: E0266                                                                                                    |
| Entry Date | To enroll a student in the program, type the date the student entered the program. Use the MMDDYYYY format. Or, click 📰 to select the date from a calendar. |
|            | If there are existing entry/withdrawal records for the student, the entry date for the new record must be after the last exit date.                         |
|            | The student can have only one active record (i.e., a record without an exit date).                                                                          |
|            | The entry/exit dates for different records cannot overlap.                                                                                                  |
|            | SpecialEducationStudent - Element: E0794                                                                                                    |

| Exit Date        | To withdraw a student from the program, type the date the student exited from the program. Use the MMDDYYYY format. Or, click 📰 to select the date from a calendar. |
|------------------|----------------------------------------------------------------------------------------------------|
|                  | The exit date should be the school day following the last day the student was in the program.                                                                       |
|                  | SpecialEducationStudent - Element: E0794                                                                                                    |
| Reason           | If you are withdrawing the student from the program, click it to select the withdrawal                                                                              |
|                  | <b>CAUTION:</b> Although Code 33-Record Status Change is available from the list, it cannot be used for a local program withdrawal.                                 |
| Local<br>Program | Select the special program in which the student is participating.                                                                                                   |
| Program          | TWEDS Data Elements:                                                                                                    |
|                  | DYSLEXIA-INDICATOR-CODE (E1530)                                                                                                    |
|                  | SECTION-504-INDICATOR-CODE (E1603)                                                                                                    |
|                  | INTERVENTION-STRATEGY-INDICATOR-CODE (E1602)<br>ECHS-INDICATOR-CODE (E1560)                                                                                         |
|                  | T-STEM-INDICATOR-CODE (E1500)                                                                                                    |
|                  | P-TECH-INDICATOR-CODE (E1612)                                                                                                    |
|                  | NEW-TECH-INDICATOR-CODE (E1647)                                                                                                    |
|                  | Code table: C088                                                                                                    |
|                  | INDIVIDUAL-GRADUATION-COMMITTEE-REVIEW-CODE (E1563)                                                                                                    |
|                  | Code table: C201                                                                                                    |
|                  | CRISIS-CODE (E1054)                                                                                                    |
|                  | Code table: C178                                                                                                    |
| TEA Code         | This is a Read-only field and is populated with the student characteristic code assigned in the <b>Local Program</b> field.                                         |
| Code 1-4         | The fields are district-defined and not required. Update data as needed.                                                                                            |
|                  | Code 1 = one character                                                                                                    |
|                  | Code 2 = two characters (For ADP this must be the ASDY track number.)                                                                                               |
|                  | Code 3 = three characters                                                                                                    |
|                  | Code 4 = four characters                                                                                                    |

Student

### Under Other Local Programs:

The student's existing local program entry/withdrawal/reentry records are displayed. If the most recent row contains an exit date and withdrawal reason code, you can add a record.

□ Click **+Add** to add a record.

A blank row is added to the grid.

| Campus     | The campus ID to which you logged on is displayed.                                                                                                    |
|------------|----------------------------------------------------------------------------------------------------|
|            | Schoolid - Element: E0266                                                                                                    |
| Entry Date | To enroll a student in the program, type the date the student entered the program. Use the MMDDYYYY format. Or, click $\blacksquare$ to select the date from a calendar.                  |
|            | If there are existing entry/withdrawal records for the student, the entry date for the new record must be after the last exit date.                                                       |
|            | The student can have only one active record (i.e., a record without an exit date).                                                                                                    |
|            | The entry/exit dates for different records cannot overlap.                                                                                                    |
|            | SpecialEducationStudent - Element: E0794                                                                                                    |
| Exit Date  | To withdraw a student from the program, type the date the student exited from the program. Use the MMDDYYYY format. Or, click $\overline{\mathbb{R}}$ to select the date from a calendar. |
|            | The exit date should be the school day following the last day the student was in the program.                                                                                             |
|            | SpecialEducationStudent - Element: E0794                                                                                                    |
| Reason     | If you are withdrawing the student from the program, click to select the withdrawal                                                                                                    |
|            | reason.<br><b>CAUTION:</b> Although Code 33-Record Status Change is available from the list, it cannot be used for a local program withdrawal.                                            |
| Local      | Select the special program in which the student is participating.                                                                                                    |
| Program    |                                                                                                    |
|            | TWEDS Data Elements:                                                                                                    |
|            | SECTION-504-INDICATOR-CODE (E1550)                                                                                                    |
|            | INTERVENTION-STRATEGY-INDICATOR-CODE (E1602)                                                                                                    |
|            | ECHS-INDICATOR-CODE (E1560)                                                                                                    |
|            | I-STEM-INDICATOR-CODE (E1559)<br>P-TECH-INDICATOR-CODE (E1612)                                                                                                    |
|            | NEW-TECH-INDICATOR-CODE (E1647)                                                                                                    |
|            | ADDITIONAL-DAYS-PROGRAM-INDICATOR-CODE (E1671)                                                                                                    |
|            | Code table: C088                                                                                                    |
|            |                                                                                                    |
|            | Code table: C201                                                                                                    |
|            |                                                                                                    |
|            | Code table: C178                                                                                                    |
| Code 1-4   | The fields are district-defined and not required. Update data as needed.                                                                                                    |
|            | Code 1 = one character                                                                                                    |
|            | Code 2 = two characters (For ADP this must be the ASDY track number.)                                                                                                    |
|            | Code 3 = three characters                                                                                                    |
|            | Code 4 = four characters                                                                                                    |

Click Save.

**NOTE:** If the student is changing programs, exit the student from the program he is changing from, then add a new row and enroll the student in the new local program.

### Other functions and features:

| 1              | Delete a row.                                                                                                    |
|----------------|----------------------------------------------------------------------------------------------------|
|                | 1. Click $\square$ to delete a row. The row is shaded red to indicate that it will be deleted when the record is saved. You can select multiple rows to be deleted at the same time.                                    |
|                | 2. Click <b>Save</b> . You are prompted to confirm that you want to delete the row. Click <b>Yes</b> to continue. Otherwise, click <b>No</b> .                                                                          |
|                | You can save edits and delete records in the same step (i.e., the changes are all committed when the record is saved).                                                                                                  |
| Comments       | View or add comments.<br>Click to view or add comments about the student. The Comments window opens.<br>If comments exist for the student, an exclamation mark is displayed on the button<br>and it is outlined in red. |
| TEA Unique ID  | Request an Unique ID from the state.<br>Click on the TEA Unique ID button to request an Unique ID from the state for<br>students and staff.                                                                             |
| Hist Directory | Retrieve a student enrolled in a prior school year.                                                                                                    |
| Medical Alert  | View medical alert.<br>The button is displayed if a medical warning exists for the student and <b>Consent</b><br><b>to Display Alert</b> is selected on Health > Maintenance > Student Health ><br>Emergency.           |
|                | Click to view the student's medical alert information.                                                                                                    |
| Documents      | View or attach supporting documentation.                                                                                                    |

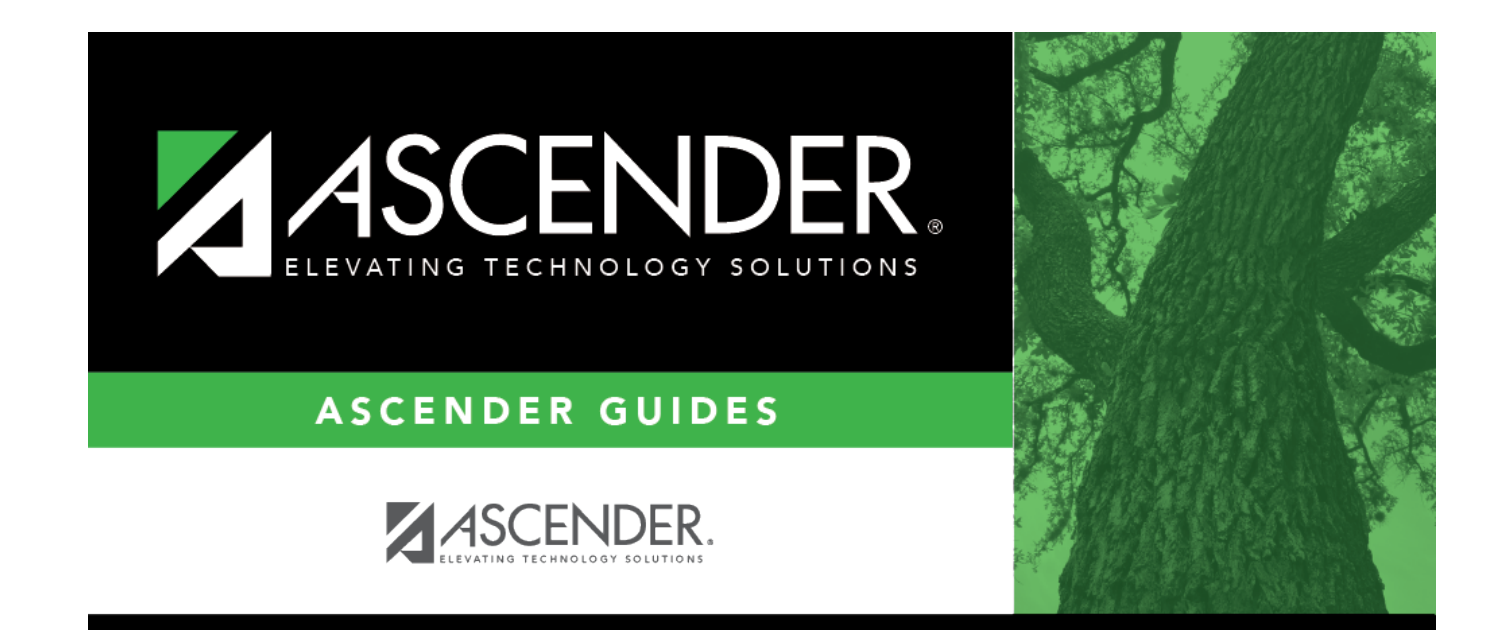

## **Back Cover**